# CARE4 MODULE NAME: PCS, eMAR IV Infusions and Titrations

**Overview** - This document provides instruction on how to document IV infusions and titrations, including IV fluids and IV medications.

# Starting IV Infusion

- Scan the IV bag and the eMAR IV flowsheet opens, separated into sections
- Infusion rate will default into the Dosing section of the IV flowsheet from the MRP order
- If the rate does not default in automatically, it can be manually entered
- · Dosing section will update to "Started"
- Once all information is entered, select OK will be back on the eMAR with administration details in green. Save

| © © ======                                    | Thu 17 Oct<br>15:51                                   |
|-----------------------------------------------|-------------------------------------------------------|
| Source                                        | cefazolin 2,000 mg In 110 ml @ 220 mls/hr IV Q8HR SCH |
| Assessments     Infusion/Titration     Intake | (j Start) ✔                                           |
| Infusion Intake                               |                                                       |
| Cumulative Intake (bag)                       |                                                       |
| Cumulative Intake (Rx)                        |                                                       |
| *Container Volume                             | 110                                                   |
| Waste Amount                                  | 0                                                     |
| Dosing                                        |                                                       |
| Dose Rate                                     |                                                       |
| *Infusion Rate (mls/hr)                       | 220                                                   |
| Cumulative Dose (mg)                          |                                                       |
| Increase/Decrease                             | Started                                               |
| Stop/Elapsed Time                             |                                                       |
| Elapsed Time (minutes)                        | 0m                                                    |
| Stop/Total Doses                              |                                                       |
| Reached                                       |                                                       |
| Central IV Site                               |                                                       |
| Number of Lumens                              |                                                       |
| IV Site                                       | 🔁 Start) 🗸                                            |
| <ul> <li>IV Site</li> </ul>                   |                                                       |

**Note** – If multiple infusions or medications are to be started, can scan all the items. A separate IV flowsheet will appear for each infusion.

# Accessing the IV flowsheet

Once the infusion has been started, the IV flowsheet may be accessed at any time. To access the IV flowsheet, select the **infusion** icon **Image Representation** in the eMAR or select the **imfusion** footer button. (Specialty care areas can also access through Specialty Care Flowsheet)

## Specialty Care areas only: Opening Infusions/Titration in the Specialty Care Flowsheet

- Select Flowsheet from right-hand menu
- Expand Infuse/Titrate using "+" button
- Expand desired medication/IV solution using "+" button

## Changing the Rate/Titrating Infusions

- Enter new medication rate in Dose Rate field. Other fields will auto populate and Increase/Decrease field will update to either Increased or Decreased. Can use auto populated Infusion Rate to double check with IV pump rate
- Users should also ensure Container Volume is correct, editing the volume where necessary

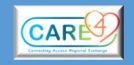

# Pausing IV Infusions

2

Enter Infusion Rate of "0". Increase/Decrease field updates to "Paused". Select Save and Save.

# Restarting Paused IV Infusions

• Enter Infusion Rate at ordered rate. Increase/Decrease field updates to Resumed. Other fields will auto populate and continue with previous amounts. Select Save and Save

# **REMEMBER to DOCUMENT THAT YOUR BAG IS FINISHED!**

If you see a gas gauge you have NOT finished your bag. Even if it shows as "done"

## See next three sections for how to finish IV bags

## Ending/Stopping IV Infusions – No Wastage, bag is empty

- Enter "0" in "Container Volume" field of Intake section
- Dosing section, "Increase/Decrease" field updates to "Infused"
- Other fields will auto populate. Save

**Note** – when there is less than 10% bag volume remaining, scanning the new IV bag will automatically end the previous infusion and start the new infusion. If there is more than 10% of the bag volume remaining, the user must end the previous bag following Ending/Stopping IV Infusions process.

#### Ending/Stopping IV Infusions when the bag is not empty – Documenting Wastage

- Enter Infusion Rate of "0".
- Copy the remaining Container Volume amount into the Waste Amount field. The IV will now display as infused on the eMAR.

## What to do if the previous shift did not end an infusion

- Estimate when the IV fluid bag in question would been complete
- Add a column for the estimated date and time of completion in the IV flowsheet
- Enter "0" in "Container Volume" section

## End of Shift

 It is essential that the off-going nurse review the eMAR and ensure that all IV fluids and medications are ended that need to be ended.

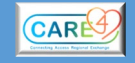